## Proizvodnja

Poslovna aplikacija **Proizvodnja** je dio sustava Brix - HR Wiki koji omogućuje cjelovitu evidenciju i upravljanje podacima u proizvodnji. Aplikacija najčešće obuhvaća i sljedeće module:

- Radni nalozi
- Računi
- Veleprodaja i Maloprodaja
- Sustav upravljanja dokumentima (DMS)
- Web Shop Integracija

## Postupci

Slijed postupaka praćenja proizvodnje u Brix-u ovisi o posebnostima proizvodnje koja se prati. Općenito vrijedi sljedeći slijed postupaka:

- 1. Provjeriti da li je proizvod upisan u Roba i usluge (Artikli) i, ako se radi o web trgovini, da li je ispravno definiran.
- 2. Provjeriti da li proizvod ima upisanu sastavnicu.
- 3. U odjelu proizvodnje upisati radni nalog vrste proizvodnje.
  - 1. U kartici ~STAVKE~ radnog naloga upisati proizvod i količinu koja će se proizvesti. Na jednom radnom nalogu se upisuje samo jedan proizvod.
- 4. U polje *{Otvoren}* upisati datum lansiranja radnog naloga i tipkom [LANSIRAJ] lansirati radni nalog.
- 5. U odjelu sirovina otvoriti pripadajuću izdatnicu u pripremi koja se automatski izradila lansiranjem radnog naloga.
  - U kartici ~STAVKE~ automatski izrađene izdatnici provjeriti da li ima dovoljno zaliha sirovina. Ukoliko neke sirovine nema dovoljno na zalihi ona će bit prikazana u ljubičastoj boji. Po potrebi riješiti manjak sirovina upisom nedostajuće primke ili smanjivanje količine u izdatnici.
  - 2. Po potrebi se u izdatnici mogu dodati neke druge sirovine.
- 6. Zaključiti izdatnicu u skladištu sirovina.
- 7. U polju {*Zatvoreno*} kartice ~OSNOVNO~ radnog naloga upisati datum završetka proizvodnje predmetnog proizvoda i tipkom [SPREMI] zatvoriti radni nalog
- 8. U odjelu proizvodnje upisati primku podvrste PPG Primka iz proizvodnje.
  - 1. U {Datum} upisati datum ulaska proizvoda u skladište gotovih proizvoda
  - 2. U {Radni nalog} odabrati zatvoreni radni nalog proizvodnje sa koje zaprimamo proizvode.
  - 3. Tipkom [SPREMI] spremit upisane podatke.
  - 4. U kartici ~STAVKE~ provjeriti količine i prodajne cijene
  - 5. U kartici ~OSNOVNO~ zaključiti primku.

## Napomene

- 1. Ako iz proizvodnje treba u skladište sirovine vratiti sirovinu koja se može ponovno upotrijebiti, u skladištu sirovina treba upisati izdatnicu sa vraćenom količinom u minusu.
- 2. Postupak evidentiranja škarta u proizvodnji:

- 1. Primka iz proizvodnje se upisuje na cijelu planiranu količinu proizvodnje koja je upisana u radnom nalogu.
- 2. U odjelu proizvodnje se upisuje izdatnica (vrste UMN Utrošak, uzorci, dopušteni otpis, kalo i lom) predmetnog proizvoda u količini koja je škart.

## Posebni postupci

• Proizvodnja u kombinaciji sa Web Shop integracijom

From: https://wiki.micro-process.hr/ - MICRO PROCESS wiki

Permanent link: https://wiki.micro-process.hr/doku.php?id=brix:hr:proizvodnja

Last update: 13/12/2024 05:24

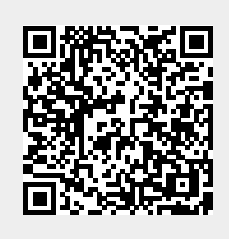